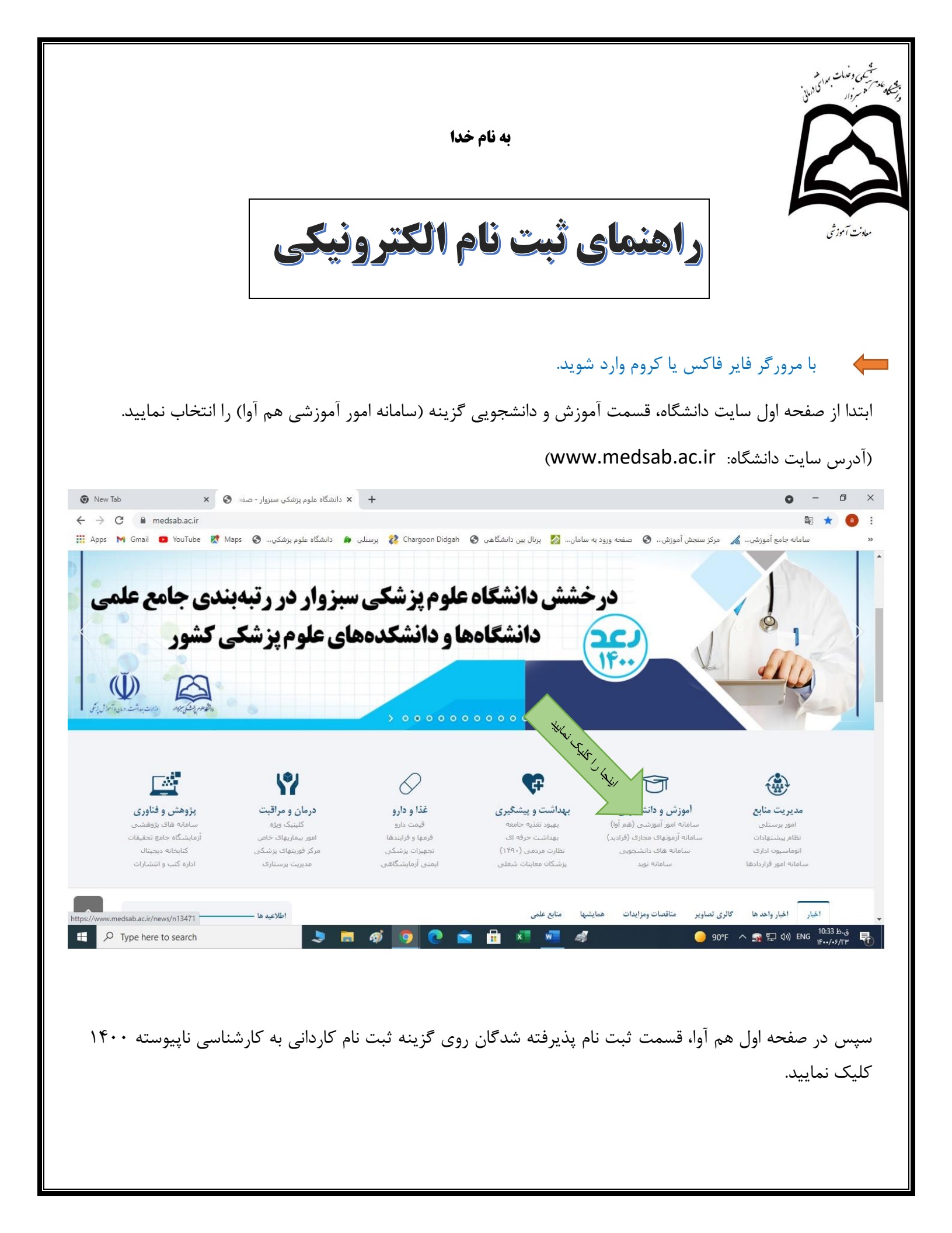

| در این قسمت جهت ورود به سامانه ثبت نام الکترونیکی، کد ملی و به عنوان رمز عبور کد داوطلبی خود را وارد<br>روی گزینه ورود کلیک نمایید.                                                                                                    | ه نام تارینی<br>تا م تارین<br>تا م تارین<br>تا م تا م تارین<br>تا م تارین<br>تا م تارین<br>تا م تارین<br>تا م تارین<br>تا م تا م تارین<br>تا م تا م تارین<br>تا م تا م تارین<br>تا م تا م تا م تارین<br>تا م تا م تا م تارین<br>تا م تا م تا م تارین<br>تا م تا م تا م تارین<br>تا م تا م تا م تارین<br>تا م تا م تا م تا م تارین<br>تا م تا م تا م تارین<br>تا م تا م تا م تارین<br>تا م تا م تا م تا م تا م تا م تا م تا م                                                                                                    | اطلاعيه                                                                                                    | امانه جامع آموزشی هم آوا<br>ثبتنام پذیرفتهشدگان                                                                                                    | بهداشتی درمانی سبزوار<br>Sabzevar University of Medical Sciences سا<br>ورود به سامانه |
|----------------------------------------------------------------------------------------------------|----------------------------------------------------------------------------------------------------|----------------------------------------------------------------------------------------------------|----------------------------------------------------------------------------------------------------|---------------------------------------------------------------------------------------|
| در این قسمت جهت ورود کلیک نمایند<br>روی گزینه ورود کلیک نمایید.                                                                                                    | <ul> <li>از مرازی از مرازی از مرا&lt;</li> </ul> |                                                                                                    |                                                                                                    |                                                                                       |
| <ul> <li>که عبور او را در این قسمت جهت ورود به سامانه ثبت نام الکترونیکی، کد ملی و به عنوان رمز عبور کد داوطلبی خود را وارد</li> <li>در این قسمت جهت ورود کلیک نمایید.</li> </ul>                                                                                                    | <ul> <li>در این قسمت جهت ورود به سامانه ثبت نام الکترونیکی، کد ملی و به عنوان رمز عبور کد داوطلبی خود را وارد نروی گزینه ورود کلیک نمایید.</li> </ul>                                                                                                    | برگزاری کلاسها                                                                                                    | ثبت نام کاردانی به                                                                                                    | نام کاربری                                                                            |
| رود<br>ار باری کارمی کرده اید؟<br>ار باری کرده مور خود را فراموش کرده اید؟<br>ار باری کرده مور خود را فراموش کرده اید؟<br>ار باری کرده مور کرد داوطلبی خود را وارد<br>در این قسمت جهت ورود به سامانه ثبت نام الکترونیکی، کد ملی و به عنوان رمز عبور کد داوطلبی خود را وارد<br>روی تجزینه ورود کلیک نمایید.                                                          | روی گزینه ورود کلیک نمایید.<br>در این قسمت جهت ورود به سامانه ثبت نام الکترونیکی، کد ملی و به عنوان رمز عبور کد داوطلبی خود را وارد ن                                                                                                    | شماره تماس کارشناسان آموزش                                                                                                    | كأرشناسى 1400                                                                                                    | کلمه عبور                                                                             |
| <sup>2005</sup><br>ام کاربری/کلمه عور خود را فراموش کرده اید؟<br>در این قسمت جهت ورود به سامانه ثبت نام الکترونیکی، کد ملی و به عنوان رمز عبور کد داوطلبی خود را وار<br>روی گزینه ورود کلیک نمایید.                                                                                                    | <sup>196</sup><br>دام کاربری/تله عبور خود را فراموش کرده اید؟<br>در این قسمت جهت ورود به سامانه ثبت نام الکترونیکی، کد ملی و به عنوان رمز عبور کد داوطلبی خود را وار<br>روی گزینه ورود کلیک نمایید.                                                                                                    | برنامه امتحانات نيمسال اول 1401-1400                                                                                                   | تاريخ شروع : 09:00 1400/06/31<br>تاريخ پايان: 1400/07/06 00:00                                                                                               |                                                                                       |
| نام کاربری/کنه عبور خود را فراموش کرده اید؟<br>ان ما کاربری/کنه عبور خود را فراموش کرده اید؟<br>است دروس ارائه شده نیمسال اول 1400<br>اسمی اساتید مشاور به تفکیک رشته های تحصیلی<br>اسمی اساتید مشاور به تفکیک رشته های تحصیلی<br>در این قسمت جهت ورود به سامانه ثبت نام الکترونیکی، کد ملی و به عنوان رمز عبور کد داوطلبی خود را وا<br>روی گزینه ورود کلیک نمایید. | نام کاربری/کله عورخود را فراموش کرده اید؟<br>ان مان کاربری/کله عورخود را فراموش کرده اید؟<br>در این قسمت جهت ورود به سامانه ثبت نام الکترونیکی، کد ملی و به عنوان رمز عبور کد داوطلبی خود را وا<br>روی گزینه ورود کلیک نمایید.                                                                                                    | تقویم آموزشی نیمسال اول 1401-1400                                                                                                    | -                                                                                                    | ورود                                                                                  |
| در این قسمت جهت ورود به سامانه ثبت نام الکترونیکی، کد ملی و به عنوان رمز عبور کد داوطلبی خود را و<br>روی گزینه ورود کلیک نمایید.                                                                                                    | در این قسمت جهت ورود به سامانه ثبت نام الکترونیکی، کد ملی و به عنوان رمز عبور کد داوطلبی خود را و<br>روی گزینه ورود کلیک نمایید.                                                                                                    | نحوه پرداخت شهریه (دانشجویان شهریه پرداز)                                                                                              |                                                                                                    | نام کاربری/کلمه عبور خود را فراموش کرده اید؟                                          |
| در این قسمت جهت ورود به سامانه ثبت نام الکترونیکی، کد ملی و به عنوان رمز عبور کد داوطلبی خود را وا<br>روی گزینه ورود کلیک نمایید.                                                                                                    | در این قسمت جهت ورود به سامانه ثبت نام الکترونیکی، کد ملی و به عنوان رمز عبور کد داوطلبی خود را وا<br>روی گزینه ورود کلیک نمایید.                                                                                                    | ليست دروس ارائه شده نيمسال اول 1400                                                                                                    |                                                                                                    |                                                                                       |
| قابل توجه دانشجویان کارشناسی ارشد پرستاری<br>اسامی اساتید مشاور به تفکیک رشته های تحصیلی<br>در این قسمت جهت ورود به سامانه ثبت نام الکترونیکی، کد ملی و به عنوان رمز عبور کد داوطلبی خود را و<br>روی گزینه ورود کلیک نمایید.                                                                                                    | در این قسمت جهت ورود به سامانه ثبت نام الکترونیکی، کد ملی و به عنوان رمز عبور کد داوطلبی خود را و<br>روی گزینه ورود کلیک نمایید.                                                                                                    | نحوه انتخاب واحد اينترنتى                                                                                                    |                                                                                                    |                                                                                       |
| اسمی اسائید مشاور به تفکیک رشته های تحصیلی<br>در این قسمت جهت ورود به سامانه ثبت نام الکترونیکی، کد ملی و به عنوان رمز عبور کد داوطلبی خود را و<br>روی گزینه ورود کلیک نمایید.                                                                                                    | اسمی اساتید مشاور به تفکیک رشته های تعصیلی<br>در این قسمت جهت ورود به سامانه ثبت نام الکترونیکی، کد ملی و به عنوان رمز عبور کد داوطلبی خود را و<br>روی گزینه ورود کلیک نمایید.                                                                                                    |                                                                                                    |                                                                                                    |                                                                                       |
| در این قسمت جهت ورود به سامانه ثبت نام الکترونیکی، کد ملی و به عنوان رمز عبور کد داوطلبی خود را و<br>روی گزینه ورود کلیک نمایید.                                                                                                    | در این قسمت جهت ورود به سامانه ثبت نام الکترونیکی، کد ملی و به عنوان رمز عبور کد داوطلبی خود را و<br>روی گزینه ورود کلیک نمایید.                                                                                                    | قابل توجه دانشجویان کارشناسی ارشد پرستاری                                                                                              |                                                                                                    |                                                                                       |
|                                                                                                    |                                                                                                    | قابل توجه دانشجویان گارشناسی ارشد پرستاری<br>اسامی اساتید مشاور به تفکیک رشته های تحصیلی<br>وان رمز عبور کد داوطلبی خود را وارد        | ه سامانه ثبت نام الکترونیکی، کد ملی و به عن                                                                                                    | در این قسمت جهت ورود ب                                                                |
| ورود - ثبت نام کاردانی به کارشناسی 1400                                                                                                    |                                                                                                    | قابل توجه دانشجویان کارشناسی ارشد پرستاری<br>اسامی اساتید مشاور به تفکیک رشته های تحصیلی<br>وان رمز عبور کد داوطلبی خود را وارد<br>140 | ه سامانه ثبت نام الکترونیکی، کد ملی و به عن<br>ید.<br>ورود - ثبت نام کاردانی به کارشناسی 0                                                                   | در این قسمت جهت ورود ب<br>روی گزینه ورود کلیک نمای                                    |
| <b>ورود</b> - ثبت نام کاردانی به کارشناسی 1400                                                                                                    |                                                                                                    | قابل توجه دانشجویان گارشناسی ارشد پرستاری<br>اسامی اساتید مشاور به تفکیک رشته های تحصیلی<br>وان رمز عبور کد داوطلبی خود را وارد<br>140 | به سامانه ثبت نام الکترونیکی، کد ملی و به عن<br>ید.<br>ورود - ثبت نام کاردانی به کارشناسی 0                                                                  | در این قسمت جهت ورود ب<br>روی گزینه ورود کلیک نمای                                    |
| ورود - ثبت نام کاردانی به کارشناسی 1400<br>ی<br>کملی                                                                                                    | کی<br>کدملی                                                                                                    | قابل توجه دانشجویان کارشناسی ارشد پرستاری<br>اسامی اساتید مشاور به تفکیک رشته های تحصیلی<br>وان رمز عبور کد داوطلبی خود را وارد<br>140 | ه سامانه ثبت نام الکترونیکی، کد ملی و به عن<br>ید.<br>ورود - ثبت نام کاردانی به کارشناسی 00<br>کیملی                                                         | در این قسمت جهت ورود ب<br>روی گزینه ورود کلیک نمای                                    |
| ورود - ثبت نام کاردانی به کارشناسی 1400<br>یکملی<br>کدملی                                                                                                    | کدملی<br>کدملی<br>کد داوطلیی                                                                                                    | قابل توجه دانشجویان کارشناسی ارشد پرستاری<br>اسامی اساتید مشاور به تفکیک رشته های تحصیلی<br>بوان رمز عبور کد داوطلبی خود را وارد<br>14 | به سامانه ثبت نام الکترونیکی، کد ملی و به ع<br>ید.<br>ورود - ثبت نام کاردانی به کارشناسی 0<br>ورود _ ثبت نام کاردانی به کارشناسی 0<br>کر داورلیی             | در این قسمت جهت ورود ب<br>روی گزینه ورود کلیک نمای                                    |
| ورود - ثبت نام کاردانی به کارشناسی 1400<br>ی<br>کدملی<br>کد داوطلیی<br>کد داوطلیی را به عنوان نام کاربری وارد نمایید<br>کد داوطلیی را به عنوان نام کاربری وارد نمایید                                                                                                    | کدملی<br>کد داوطلیمی<br>کدملی را به عنوان نام کاربره وارد نمایید<br>کد داوطلیمی را به عنوان زمزعبور وارد نمایید                                                                                                    | قابل توجه دانشجویان کارشناسی ارشد پرستاری<br>اسامی اساتید مشاور به تفکیک رشته های تحصیلی<br>وان رمز عبور کد داوطلبی خود را وارد<br>14( | به سامانه ثبت نام الکترونیکی، کد ملی و به ع<br>ید.<br>ورود - ثبت نام کاردانی به کارشناسی 0<br>ورود ی شرع ایر کاردانی به کارشناسی 0<br>کر داوللیی<br>کد داولی | در این قسمت جهت ورود ب<br>روی گزینه ورود کلیک نمای                                    |

پس از ورود به صفحه ثبت نام الکترونیکی، تک تک مراحل ثبت نام را با دقت طی نموده، اطلاعات درخواستی را بارگذاری و تکمیل نمایید. دقت نمایید تمام مراحل تکمیل و طی گردد تا دانشجو قادر به طی مراحل بعد و نهایتاً دریافت شماره دانشجویی گردد.

|                                                                            | فرمهای ثبت نامی کاردانی به کارشناسی            |
|----------------------------------------------------------------------------|------------------------------------------------|
| مهای بیت نامی کاردانی به کارشناسی                                          | اطلاعات فردی و شناسنامه ایی                    |
| .دران                                                                      | اطلاعات تکمیلی کاردانی به کارشناسی             |
| وارد زیر توجه نمایید:<br>، آبلودی باید حجمش کمتر از 10000 (کیلوبایت) باشند | اسكن شناسنامه                                  |
| , آپلودی باید حداقل در ابعاد 0* 0 پیکسل باشد                               |                                                |
| ט פָּּּֿוָן וּ וְעָפָר פֿוּיָן ווּשָׁר רוועפּר יסויָעָר                    | اسکن کارت ملی هوشمند یا تصویر رسید پستی        |
|                                                                            | اقدام برای کارت ملی هوشمند                     |
| -#                                                                         | اسکن گواهی پایان طرح                           |
| بودن فابل                                                                  | اسکن کارت پایان خدمت یا معافیت هوشمند          |
| *                                                                          | اسكن فرم سلامت جسمانى                          |
| J.                                                                         | اسک، موافقت با ثبت نام و ادامه تحصیل از معاون: |
| ام ها                                                                      | توسعه                                          |
| Jan Stranger                                                               | اسكن گواهي تسويه حساب صندوق رفاه               |
| تن پنام                                                                    | یند<br>اسکن آخرین مدرک تحصیلی                  |
|                                                                            |                                                |

## با کلیک روی کلمه <mark>اینجا</mark>، فرم های ثبت نامی را دانلود ، تکمیل نموده و از قسمت <mark>افزودن فایل</mark> اسکن فرم های تکمیل شده را بارگذاری نمایید.

| اسکن گواهی پایان طرح                                                     | کارمندان رسمی و بیمانی موظفند جهت ثبت نام و ادامه تحصیل گواهی موافقت با ثبت نام و ادامه تحصیل بدون قید و شرط خود را از معاونت توسعه دریافت، اسکن آن را<br>بارگذاری و اصل آن را به همراه سایر مدارک ارسال نمایند. |
|--------------------------------------------------------------------------|----------------------------------------------------------------------------------------------------|
| اسکن کارت پایان خدمت یا معافیت هوشمند                                    |                                                                                                    |
| اسکن فرم سلامت جسمانی                                                    | افزودن فايل                                                                                                    |
| اسکن موافقت با ثبت نام و ادامه تحصیل از معاونت<br>توسعه                  |                                                                                                    |
| اسکن گواهی تسویه حساب صندوق رفاه                                         | يام ما                                                                                                    |
| اسکن آخرین مدرک تحصیلی                                                   | متن پیام                                                                                                    |
| تصویر آخرین حکم کارگزینی با مهر و امضا                                   |                                                                                                    |
| اسکن روادید تحصیلی دارای اعتبار ۶ ماهه(مختص<br>پدیرفته شدگان غیر ایرانی) |                                                                                                    |
| اسکن معافیت تحمیلی( مجوز موقت ثبت نام)<br>(مختص پذیرفته شدگان پسر مشمول) |                                                                                                    |
| فرم نهایی                                                                | اینجا را کلیک نمایید                                                                                                    |
| يامها                                                                    |                                                                                                    |
| مغايرتها                                                                 |                                                                                                    |

در مرحله آخر حتماً از قسمت فرم نهایی پرینت گرفته و به همراه اصل و سایر مدارک در تاریخ های اعلام شده در اطلاعیه ها به دانشگاه ارسال گردد. . عدم وجود پرینت به منزله عدم ثبت نام تلقی می گردد. پس از پرینت فرم شما قادر به دریافت شماره دانشجویی در بالای فرم ثبت نام الکترونیکی می باشید.

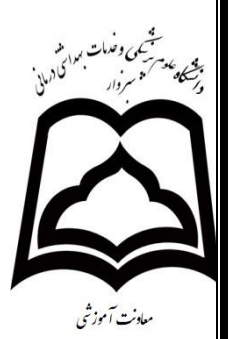

نکته:

۱-فیلد های <mark>ستاره دار</mark> باید حتما تکمیل گردد.

۲- پس از تکمیل فیلد ها حتما گزینه ثبت فرم را کلیک نمایید تا اطلاعات شما ذخیره شود.

## با آرزوی موفقیت برای کلیه دانشجویان گرامی

در صورت هرگونه سوال و یا بروز مشکل با شماره های زیر تماس حاصل نمایید .

46 · 18460 - 46 · 18668 - 46 · 18668